Instructivo:

# Implementación Parcial Acuerdo 5926 (Punto 2)

## SISCOM

(i) No es seguro | www.jusneuguen.gov.ar

#### PODER JUDICIAL DE NEUQUÉN 2020: 65 AÑOS DEL NACIMIENTO DE LA PROVINCIA DEL NEUQUÉN

#### (C) (F)

INFORMACIÓN-**DEPENDENCIAS** -FUEROS-

SERVICIOS-

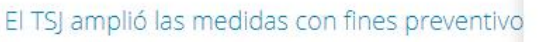

El Tribunal Superior de Justicia, dispuso en día de l necesidad de continuar con acciones que mitiguen la las medidas adoptadas con fines eminentemente j limitación de actividades en el Poder Judicial, de m provinciales, en concordancia con las dispuestas por previendo asegurar el servicio de justicia En este sent

Comionza mañana 01 do abril la primora inscripció https://exd.jusneuguen.gov.ar/siscom/ hacta al a

SITIO ANTERIOR

nuar el impacto sanitario, resulta necesario ampliar iesta que se impone la necesidad de extender la vas establecidas por las autoridades nacionales y otros Tribunales Superiores de Justicia Provinciales,

"La justicia es la reina de las virtudes republicanas y con ella se sostiene la igualdad y la libertad"

~ Simón Bolívar

de la provincia del Neuquén. El formulario web se toon inceribireo doborán mirar ol vídoo informativo

#### Para cargar presentaciones desde SISCOM...

Acceda desde el sitio www.jusneuguen.gov.ar a la opción SISCOM del menú Servicios 1.

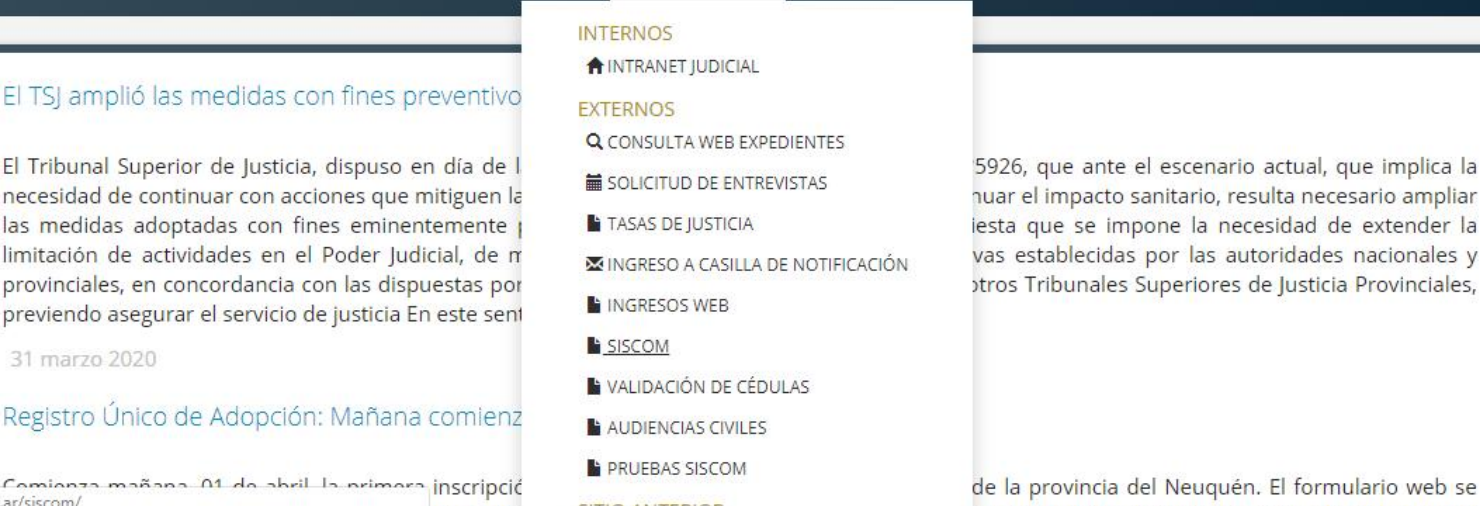

| A Usuario |  |
|-----------|--|
|           |  |
| 🗄 Clave   |  |
|           |  |
| Ingresar  |  |

#### Para cargar presentaciones desde SISCOM...

2. Ingrese su usuario, y contraseña; luego presione el botón Ingresar

Dirección General de Informática

En SISCOM, el proceso de carga se divide en 4 etapas:

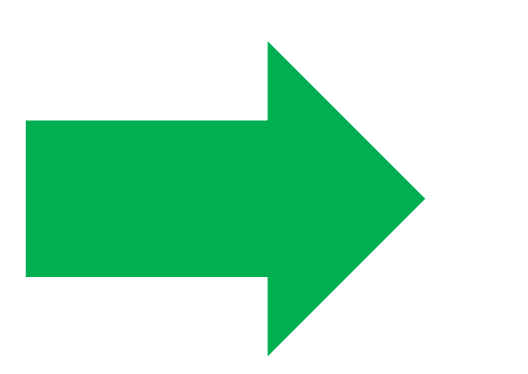

- 1. Búsqueda del expte.
- 2. Zonificar
- 3. Documental
- 4. Confirmar

| S Ingresar Cedula        | ×             | +                  |                      |             |                 |                 |     |              | – 0 ×               |
|--------------------------|---------------|--------------------|----------------------|-------------|-----------------|-----------------|-----|--------------|---------------------|
| ← → C ☆                  | https://exd.j | usneuquen.gov.ar/s | iscom/ingresar-cedul | as          |                 |                 |     |              | • ☆ 🖰 :             |
| EXPI                     | EDIENTES      | 🖻 Expedientes      | 🖻 Actuaciones        | 🖻 Cedulas   | 钧 Configuracion | 鐐 Administració | י ? | Instructivos | 옷 Marcelo C Savasta |
| 🖻 Ingreso d              | e Cedulas     |                    |                      |             |                 |                 |     |              |                     |
| 1 Expediente 2 Zonificar |               |                    |                      | 4 Confirmar |                 |                 |     |              |                     |
|                          |               |                    |                      |             |                 |                 |     |              |                     |
|                          |               | [ JNQC             | (14 ] CIVIL NUMERO 4 | NEUQUEN V   | EXP             | 526832          | Año | Q            |                     |
|                          |               |                    |                      |             |                 |                 |     | Siguiente    |                     |
|                          |               |                    |                      |             |                 |                 |     |              |                     |

## (Etapa 1) Búsqueda del expediente

3. Ingrese los datos del expediente para el cual desea hacer la presentación, y presione el botón Buscar

| S Ingresar Cedula × +                                                                       |                                   |           |                 |                   |                |         | -                 | ð ×     |
|---------------------------------------------------------------------------------------------|-----------------------------------|-----------|-----------------|-------------------|----------------|---------|-------------------|---------|
| ← → C ☆ 🏻 https://exd.jusneuque                                                             | en.gov.ar/siscom/ingresar-cedulas | 5         |                 |                   |                |         | ন ক               | Θ :     |
|                                                                                             | dientes 🖻 Actuaciones             | 🖻 Cedulas | 鈞 Configuracion | 🕸 Administración  | n ? Instructiv | os      | 유 Marcelo C Savas | ta      |
| 🖻 Ingreso de Cedulas                                                                        |                                   |           |                 |                   |                |         |                   |         |
| 1 Expediente                                                                                | 2 Zonifi                          | car       |                 | (3) Docu          | imental        |         | 4) Co             | nfirmar |
| 🖹 JNQCI4 EXP 526832/2019                                                                    |                                   |           |                 |                   |                |         |                   |         |
| E.P.A.S. C/ GARAYOA JOSE LUIS S/C                                                           | COBRO SUMARIO DE PESO             | 5         |                 |                   |                |         |                   |         |
| Catergoria: JUICIOS SUMARIOS<br>Materia: COBRO SUMARIO DE PESOS<br>Monto: PESOS \$ 14228.43 |                                   |           |                 |                   |                |         |                   |         |
|                                                                                             |                                   |           |                 |                   |                |         |                   |         |
|                                                                                             | ORGANISMO                         | $\sim$    | Tipo Expediente | Numero Expediente | Año Q          |         |                   |         |
|                                                                                             |                                   |           |                 |                   | Si             | guiente |                   |         |

#### (Etapa 1) Búsqueda del expediente

4. Si los datos del expte. son correctos, presione el botón Siguiente

| 🛇 Ingresar Cedula 🗙 💿 PODER JUDICIAL DE NEUQUÉN 🗙 🔿 Poder Judicial Neuquen 🗙 🕇 🕂                                                                                                    |                                                                                                    | – 0 ×                                                                   |
|----------------------------------------------------------------------------------------------------|----------------------------------------------------------------------------------------------------|-------------------------------------------------------------------------|
| ← → C ☆ 🌢 https://exd.jusneuquen.gov.ar/siscom/ingresar-cedulas                                                                                                    |                                                                                                    | •• Q ☆ 😝 :                                                              |
| 🌅 EXPEDIENTES 🖻 Expedientes 🖻 Actuaciones 🖻 Cedulas © Configuracion ® Administración ? Instructivos                                                                                                    |                                                                                                    | 유 Marcelo C Savasta                                                     |
|                                                                                                    | 3 Documental                                                                                                    | (4) Confirmar                                                           |
|                                                                                                    |                                                                                                    | Anterior I Siguiente                                                    |
| DNI: DNI V Numero Persona Juridica                                                                                                    | Antáriida Argani na<br>Antáriida Argani na<br>Sarpento Cabral                                                                                                    | Avennas San Juan                                                        |
| Nombre: Vinculo:     OFICINA JUDICIAL CIVIL     TESTIGO                                                                                                    | Deste                                                                                                    | United Cantral                                                          |
| Dirección:                                                                                                    | Person of the second second se | Ministro Jaaquin Goratez<br>Juen Hautista Alberdi<br>Demansino Rhadavia |
| Image: Image: | San Martin                                                                                                    | Independencia<br>Central                                                |
| Observaciones:<br>Observaciones, piso, departamento, manzana, etc.                                                                                                    | Kcerta Ministro Acerta Area Centro Sur<br>es Teodoro Planas Sicleva                                                                                                    | Bartolomé Milfre 4<br>Pento Moreno 2<br>Félix San Martin                |
| * Caracter:                                                                                                    | Chile                                                                                                    | Montevideo<br>Libertad ž                                                |
| REAL                                                                                                    | Agregar Persona                                                                                                    | la ubicación.                                                           |
|                                                                                                    | - coste, public such dim toto de                                                                                                    |                                                                         |

## (Etapa 2) Zonificar

- 5. En el campo Nombre, ingrese el nombre del Organismo al cual dirige la presentación
- 6. En el campo **Dirección**, escriba la dirección del Organismo
- 7. En el campo Carácter, elija REAL
- 8. Presione el botón Agregar Persona

| ) Ingresar Cedula × +                                                                                         | – 0 ×                                                                                                    |
|----------------------------------------------------------------------------------------------------|----------------------------------------------------------------------------------------------------|
| → C A https://exd.jusneuquen.gov.ar/siscom/ingresar-cedulas                                                   | 야 ☆ 😁 :                                                                                                    |
| Dirección:<br>☑ Manual ☆ Desde Mapa 🗄 Barrios / Asentamientos Precargados<br>Carlos H. Rodriguez 123, Neuquén | Parque Central<br>Bartolomé Mitre                                                                                                    |
| * Observaciones:<br>Observaciones, piso, departamento, manzana, etc.                                          | C                                                                                                    |
| * Caracter :<br>Seleccionar Caracter                                                                          | Si desea, puede subir una foto de la ubicación.<br>Arrastre y suelte la imagen para subirla, o haga clic y seleccione<br>el archivo.<br>Solo se permiten imágenes de menos de 20mb. |
|                                                                                                    | Agregar Persona                                                                                                    |
| • OFICINA JUDICIAL CIVIL                                                                                      |                                                                                                    |
| (TESTIGO)                                                                                                    |                                                                                                    |
| Alte. Guillermo Brown 155, Neuquén (REAL) (Zona 06)                                                           |                                                                                                    |
|                                                                                                    |                                                                                                    |
|                                                                                                    |                                                                                                    |

Anterior

Siguiente

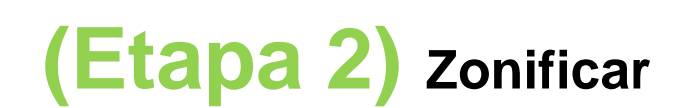

Aparecerán abajo los botones Anterior y Siguiente

9. Presione el botón Siguiente

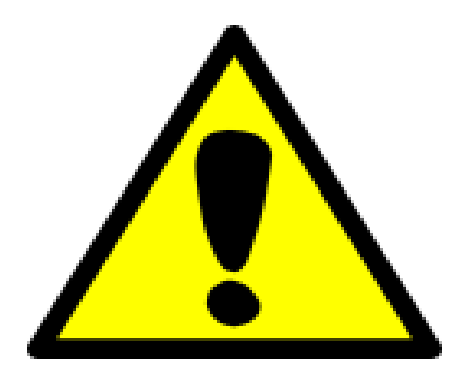

Si bien es necesario completar la etapa Zonificar para el procedimiento de carga, NO SE INVOLUCRARA A LA OFICINA DE NOTIFICACIONES

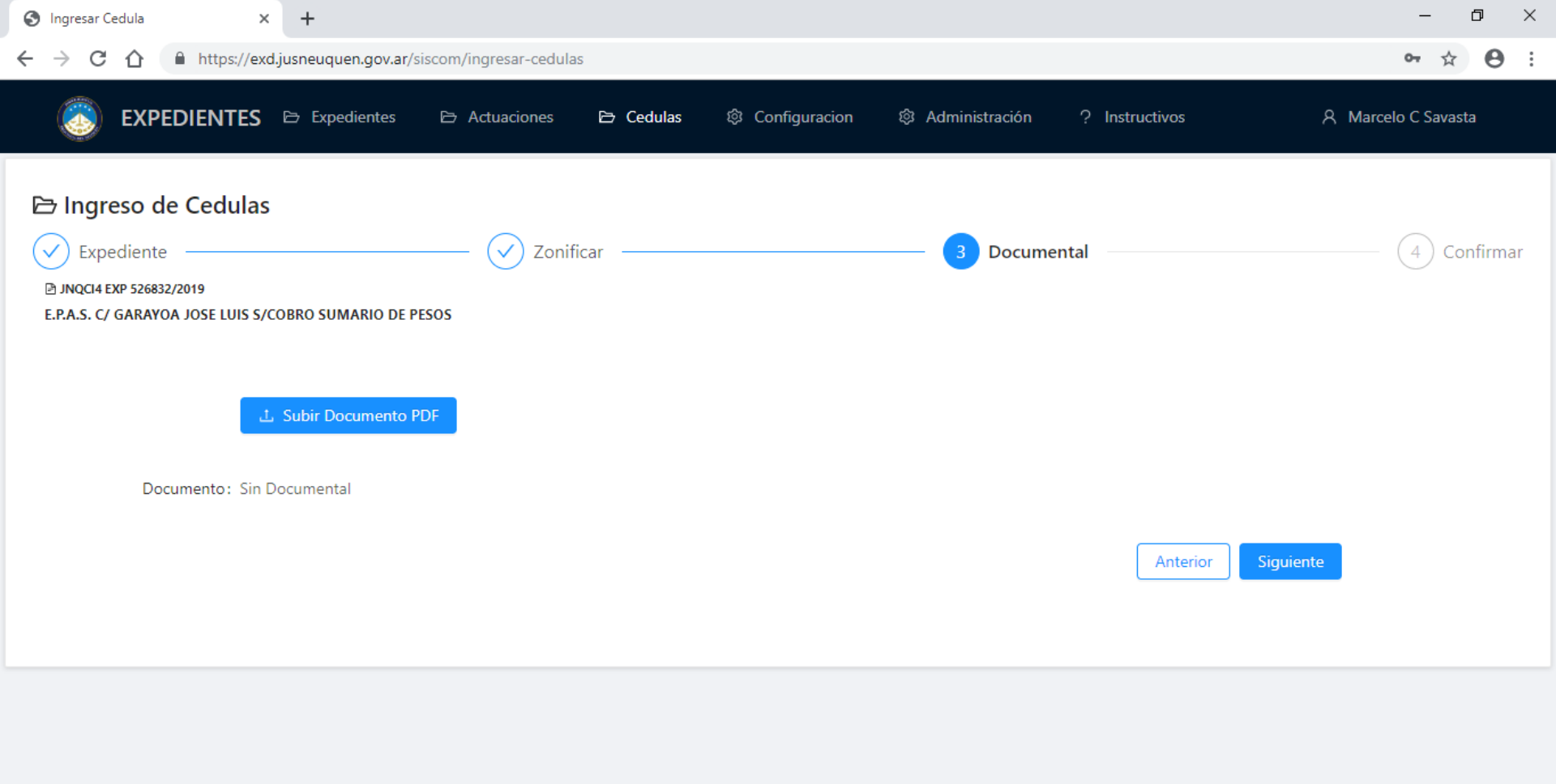

## (Etapa 3) Documental

- Si no necesita adjuntar documentación, presione el botón **Siguiente**, y pase directamente a la Etapa 4
- 10. Para adjuntar documentación (Ejemplo: el comprobante de CBU), presione el botón **Subir Documento PDF**. Obviamente, la documentación debe estar guardada previamente en ese formato.

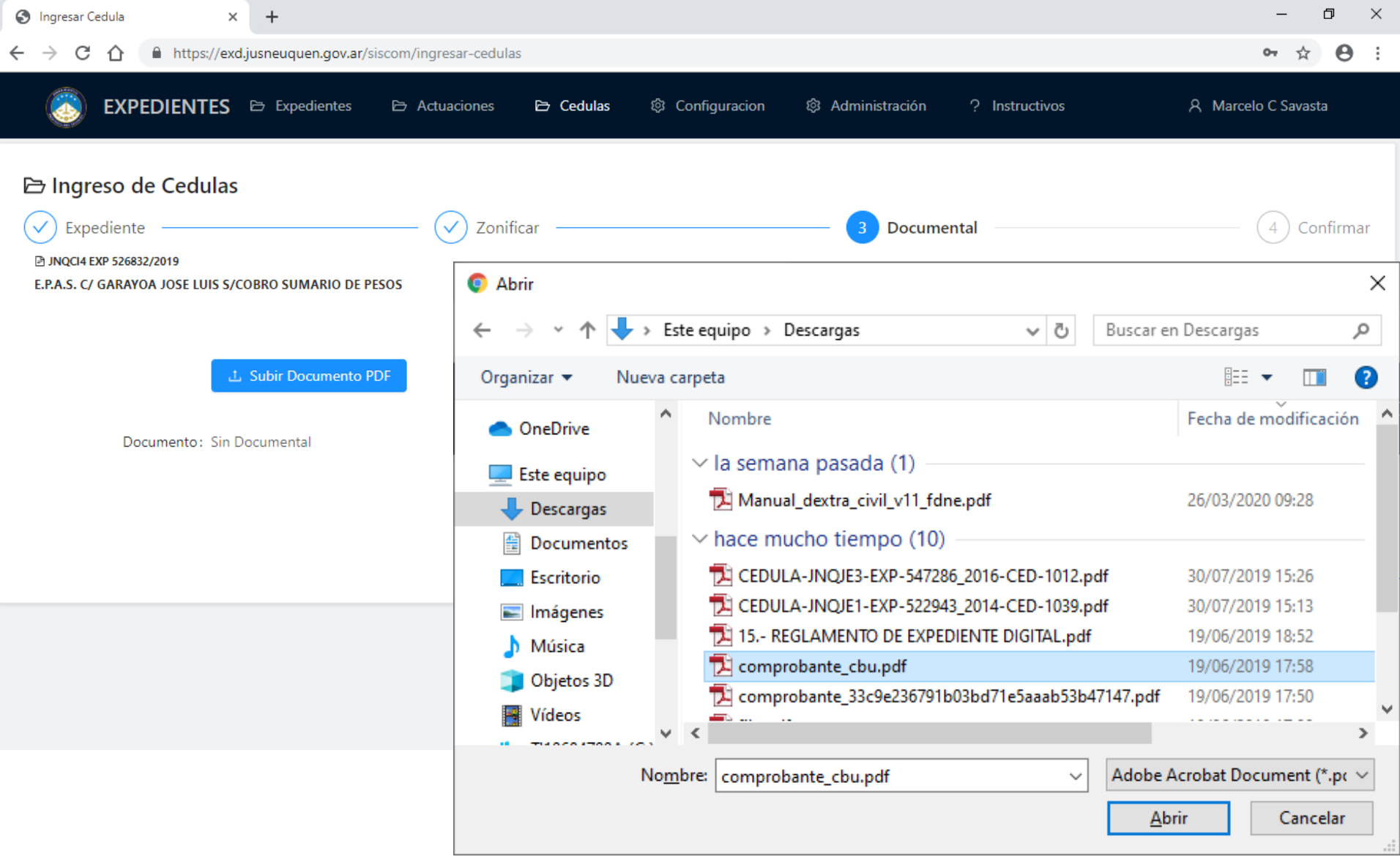

## (Etapa 3) Documental

11. Seleccione el documento que desea agregar (Ejemplo: comprobante de CBU) ,desde la carpeta en la que esté guardado, y presione el botón **Abrir** 

| S Ingresar Cedula × +                                                                                                    |                                                   |                               | – 0 ×               |
|----------------------------------------------------------------------------------------------------|---------------------------------------------------|-------------------------------|---------------------|
| ← → C ☆ A https://exd.jusneuquen.gov.ar/siscom/ingresar-                                                                           | edulas                                            |                               | 아 ☆ \varTheta :     |
| EXPEDIENTES 🖻 Expedientes 🖻 Actuacion                                                                                              | es 🖻 <b>Cedulas</b> - 段 Configuracion             | Administración ? Instructivos | 유 Marcelo C Savasta |
| 🖻 Ingreso de Cedulas                                                                                                    |                                                   |                               |                     |
| <ul> <li>✓ Expediente</li> <li>✓ INQCI4 EXP 526832/2019</li> <li>E.P.A.S. C/ GARAYOA JOSE LUIS S/COBRO SUMARIO DE PESOS</li> </ul> | Zonificar ————————————————————————————————————    | 3 Documental                  | (4) Confirmar       |
| ⊥ Subir Documento PDF                                                                                                    |                                                   |                               |                     |
| Documento: 🖻 comprobante_cbu.pdf 🛛 🗟 Ver Arch                                                                                      | ivo 🗖 Eliminar                                    | Anterior                      | Siguiente           |
|                                                                                                    | Ingreso de Expedientes - Poder Judicial<br>Tienda | del Neuquén                   |                     |

#### (Etapa 3) Documental

- Puede verificar si el archivo es el correcto con el botón Ver Archivo
- 13. Si el archivo subido es correcto, presione el botón Siguiente

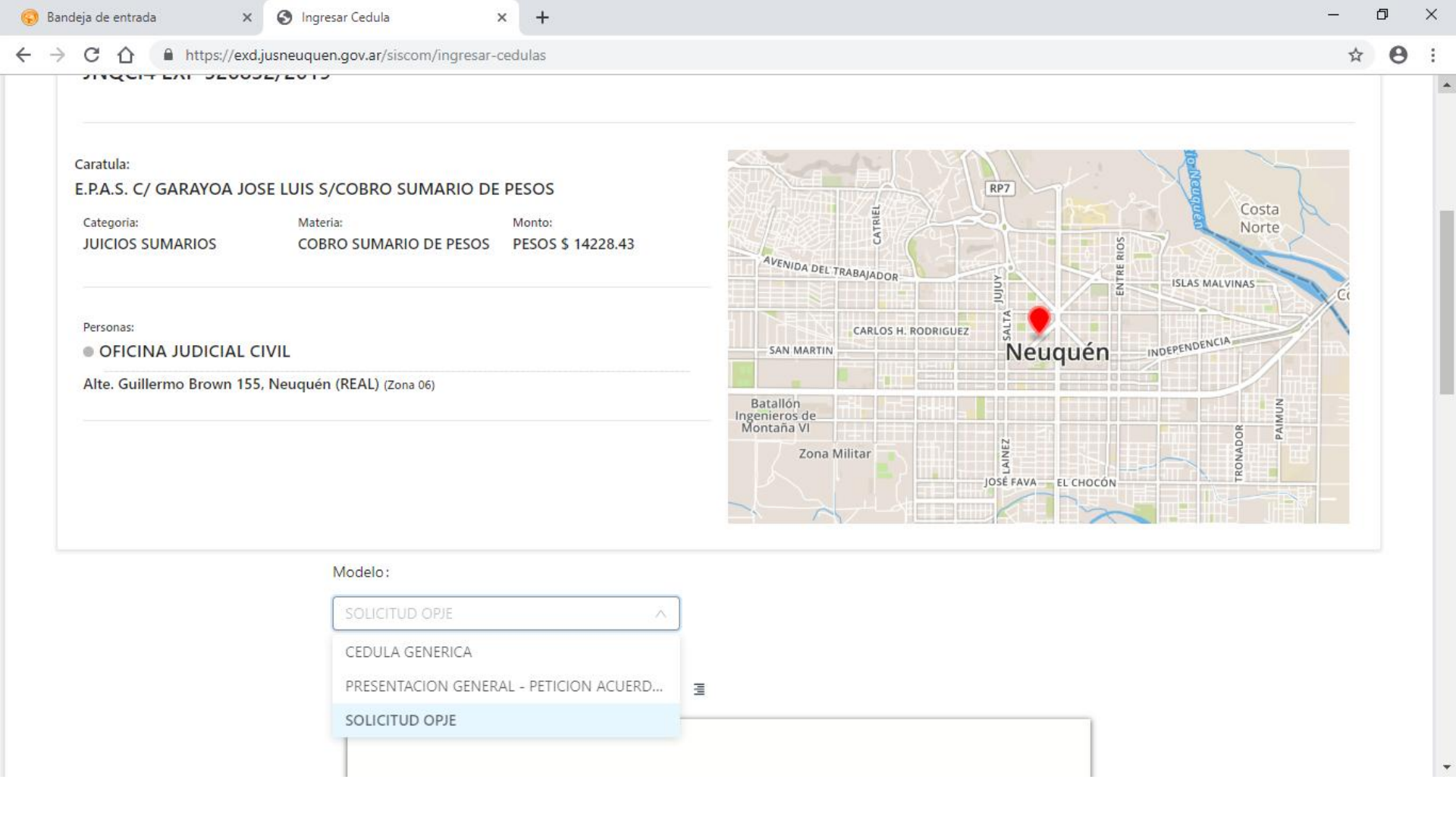

#### (Etapa 4) Confirmar

14. Elija de la lista el modelo correspondiente. Ejemplo: SOLICITUD OPJE

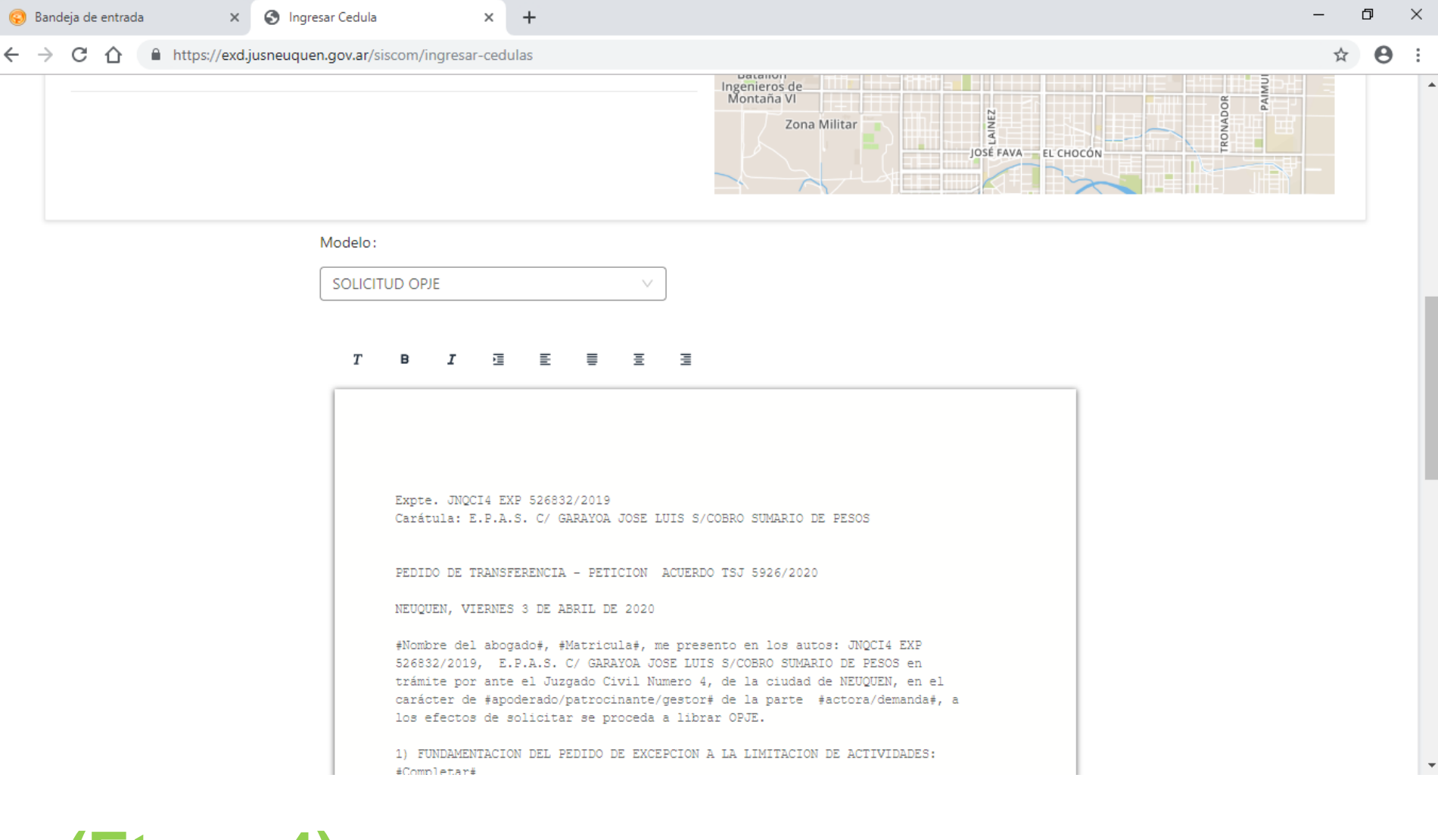

#### (Etapa 4) Confirmar

15. Edite el documento hasta completar todos los datos solicitados

| 🕲 Ing | gresar Cedula | ×              | +           |                                                                                                    | -     | Ć   | đ | × |
|-------|---------------|----------------|-------------|----------------------------------------------------------------------------------------------------|-------|-----|---|---|
| ← →   | C D           | https://exd.ju | usneuquen.g | gov.ar/siscom/ingresar-cedulas                                                                     | 07    | ☆   | θ | : |
|       |               |                |             |                                                                                                    |       |     |   | * |
|       |               |                |             | Bajo responsabilidad de la parte: 🔵 🗙<br>Con Facultado: 🔵 🗙<br>Adhoc: 🔵 🗙                          |       |     |   |   |
|       |               |                |             | OPCIONES SUJETAS AL CONFRONTE DEL JUZGADO                                                          |       |     |   |   |
|       |               |                |             | Urgente: 💽 X<br>Personal: 💽 X<br>Con Habilitacion de Dia y Hora: 🔵 X<br>Con Habilitacion de Feria: |       |     |   |   |
|       |               |                |             | Anterior   Previsualizar  Guardar                                                                  | Cance | lar |   |   |
|       |               |                |             | Ingreso de Expedientes - Poder Judicial del Neuquén<br>Mozilla Firefox                             |       |     |   |   |

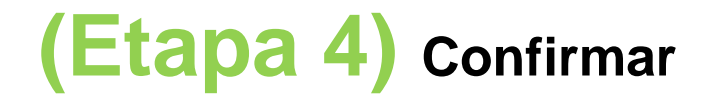

16. Cuando finalice la edición, verifique todos los datos, y presione el botón Guardar

Los 2 modelos propuestos:

- o Solicitud OPJE, y
- Presentacion General Acuerdo TSJ 5926/2020

fueron configurados para requerir automáticamente la verificación del Organismo.

#### NO SERA NECESARIO MARCAR NINGUNA DE LAS OPCIONES DE CONFRONTE!

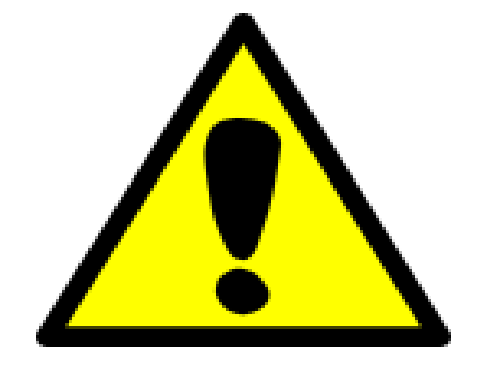

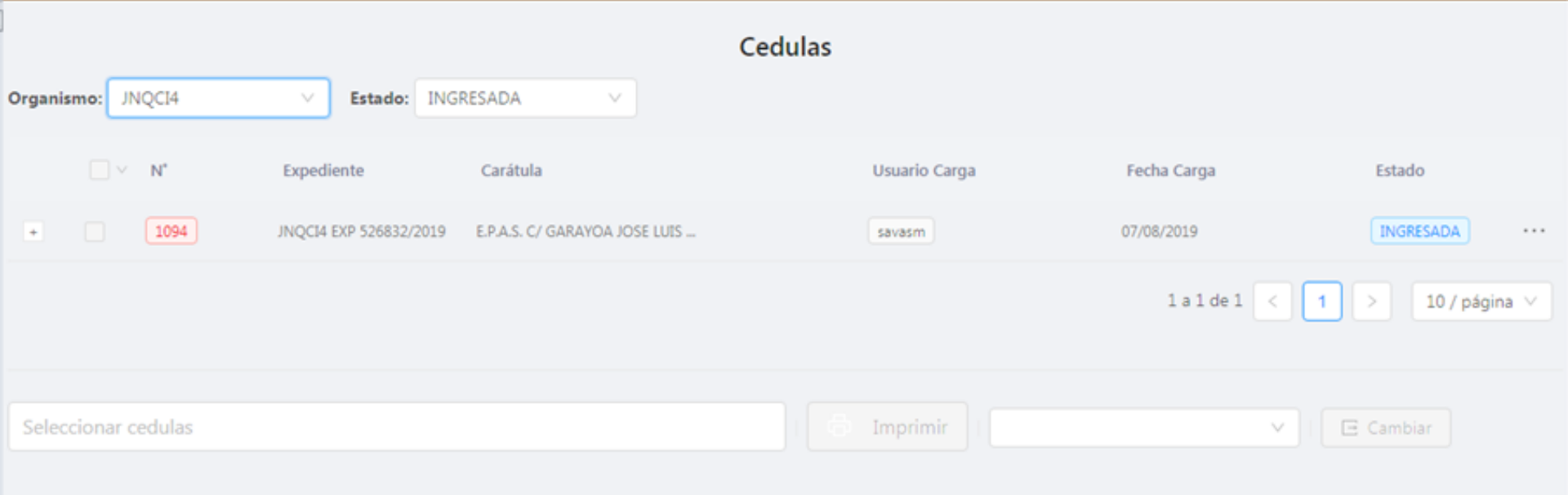

#### Para verificar las presentaciones cargadas...

- Una vez cargado el documento con su documental adjunta (Ejemplo: Comprobante de CBU), el Organismo destino podrá proceder a verificarlo.
- Cuando el documento se confronte, pasará automáticamente a formar parte del expediente, en el Sistema Dextra.

Instructivo:

# Implementación Parcial Acuerdo 5926 (Punto 2)

## SISCOM